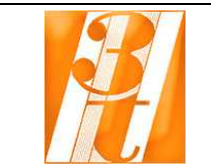

TLM-GSE4 caratteristiche telemetria GSE.doc

Rev.1 12/11/10 Pagina 1 di 5

# TELEMETRIA GSM PER GSE

# Mod. TLM-GSE4

La telemetria TLM-GSE4 è una opzione applicabile a tutti i gruppi GSE. Essa consiste in un box metallico contenente le schede elettroniche e il modem GSM. Il collegamento tra questa e il GSE avviene mediante un cavo con connettori DB25, attraverso il quale la telemetria viene alimentata e riceve i segnali da monitorare.

La telemetria provvede ad inviare automaticamente SMS di allarme ad un computer remoto dove è installato un apposito software. Tramite questo, oltre a ricevere gli allarmi, è possibile collegarsi in tempo reale alla telemetria, e visualizzare lo stato del gruppo GSE su una schermata chiara e immediata.

(richiede una **SIM a contratto** nel modem GSM che si trova a bordo del regolatore di carica, in quanto le **SIM prepagate** non possono ricevere chiamate dati)

| 🦿 TLM-GSE 4           |                     |                                          |                    |          |
|-----------------------|---------------------|------------------------------------------|--------------------|----------|
| File Comm ?           |                     |                                          |                    |          |
| Digital Inputs        |                     | Connection Type                          | <u>_</u>           |          |
| • TIMING O.L.         |                     | Local Connection     O Remote Connection | Stations<br>3T     | ×        |
| •I DELTA              | 0                   | Analog Inputs                            |                    |          |
| • 0.T. INVERTER       |                     | V battery                                | I battery • Charge |          |
| • MIN/MAX V BATT.     |                     | S-{ IV                                   |                    | ł        |
| • 0.L./0.T. CR/Vb<46V |                     | I Photovoltaic                           | LOAD               |          |
| • O.T. CHG. REG.      |                     | A                                        |                    | %        |
| • OVERLOAD            |                     |                                          |                    |          |
| • Vout KO             |                     | Output Controls                          |                    |          |
| • INVERTER ON         |                     |                                          | Remote Setup       | Connect  |
| • BLOCK ALARMS        |                     | EOL/PHTV INV. ON/OFF                     |                    | Run Stop |
| RS232 Connection      | Acquisition Stopped |                                          |                    |          |

#### L'invio automatico degli allarmi avviene per le seguenti condizioni:

- Sovraccarico in uscita >30s
- Intervento protezione differenziale
- Sovratemperatura inverter
- Superamento tensione massima/minima batteria
- Sovratemperatura regolatore di carica
- Anomalia tensione di uscita inverter

| TLM-GSE4 caratteristiche telemetria GSE.doc |
|---------------------------------------------|
| Rev.1 12/11/10                              |
| Pagina 2 di 5                               |

Gli allarmi vengono mostrati su una finestra del software di telemetria e salvati su un file di testo dove è indicata data e ora per ciascuno di essi.

#### Collegamento in tempo reale:

Si effettua dal software di telemetria scegliendo la postazione alla quale ci si vuole collegare dalla lista "*Stations*" (nel caso in cui si abbiano più gruppi GSE in luoghi diversi). Sarà effettuata una chiamata dati e alla risposta verranno visualizzate tutte le informazioni del gruppo GSE:

- **Stato allarmi**: Sovraccarico in uscita >30s Intervento protezione differenziale -Sovratemperatura inverter - Superamento tensione massima/minima batteria -Sovratemperatura regolatore di carica - Anomalia tensione di uscita inverter – Sovraccarico temporaneo
- Letture analogiche: Tensione di batteria Corrente di batteria in carica e scarica -Corrente di carica da fotovoltaico - Corrente di carica da eolico – Percentuale del carico su inverter

# UTILIZZO DELLA TELEMETRIA

## COLLEGAMENTO LOCALE:

La telemetria può essere collegata direttamente via cavo seriale ad un PC, per poter effettuare letture, test e impostazioni quando ci si trova sul posto:

- 1. Aprire il box della telemetria
- 2. Scollegare il cavo flat tra la scheda e il modem
- 3. Collegare attraverso l'apposito cavo seriale 9 poli F/F il computer al suddetto cavo flat dopo che la telemetria e il PC siano già stati accesi
- 4. Sul software TLM-GSE 4 sotto la dicitura "Connection Type", selezionare "Local Connection"
- 5. Al menù **Comm** selezionare "Serial Setup" e scegliere la porta Comm del PC utilizzata
- 6. Sulla schermata principale premere il pulsante "Run"; l'indicatore sulla barra di stato inferiore comincerà a girare indicando la comunicazione attiva tra PC e telemetria, verranno mostrate le letture analogiche (Tensione di batteria Corrente di batteria in carica e scarica Corrente di carica da fotovoltaico Corrente di carica da eolico Percentuale del carico su inverter) e lo stato degli allarmi digitali (Sovraccarico in uscita >30s Intervento protezione differenziale Sovratemperatura inverter Superamento tensione massima/minima batteria Sovratemperatura regolatore di carica Anomalia tensione di uscita inverter Sovraccarico temporaneo).

Premendo il pulsante "EOL/PHTV" si commuta la lettura della corrente erogata dai pannelli solari con quella erogata dal generatore eolico. La lettura della corrente di batteria è bidirezionale, perché a seconda delle condizioni, può essere in carica o in scarica.

| TLM-GSE4 caratteristiche telemetria GSE.doc |
|---------------------------------------------|
| Rev 1 12/11/10                              |
| Pagina 3 di 5                               |

Premendo il pulsante "INV. ON/OFF" si forza l'accensione dell'inverter qualora questo sia spento per assenza di carico; infatti affinché le letture analogiche e digitali siano corrette, l'inverter deve essere acceso.

Premendo il pulsante "STOP" diventerà attivo il pulsante "Remote Setup", premendo il quale verrà aperta la finestra delle impostazioni della telemetria:

| Location Name<br>Telephone Number | 3T<br>3487002667                                                                                                    | Alarms Mask                                                                                                    |
|-----------------------------------|----------------------------------------------------------------------------------------------------|----------------------------------------------------------------------------------------------------|
| Alarms Read Time                  | Alarms Reset Time<br><ul> <li>1 hour</li> <li>3 hours</li> <li>6 hours</li> <li>12 hours</li> <li>24 hours</li> </ul> | <ul> <li>• OELTA</li> <li>• O.T. INVERTER</li> <li>• MIN/MAX V BATT.</li> <li>• O.L./O.T. CR/Vb&lt;46V</li> <li>• O.T. CHG. REG.</li> <li>• OVERLOAD</li> <li>• Vout KO</li> <li>• INVERTER ON</li> <li>• BLOCK ALARMS</li> </ul> |
|                                   |                                                                                                    |                                                                                                    |

Location Name: il nome della postazione remota

**Telephone Number**: il **numero di telefono voce** della SIM nel modem collegato al computer nella centrale di controllo.

Alarms Read Time: lo stato degli ingressi digitali di allarme sarà letto ogni 4 - 10 o 60 sec. per aumentare o diminuire il numero delle rilevazioni.

Alarms Reset Time: invia un massimo di 2 SMS di allarme per ciascun ingresso ogni 1-3-6-12-24 ore nel caso di allarmi ripetuti o continuativi.

Alarms Mask: da qui si può scegliere per quali ingressi sarà inviato l'SMS di allarme.

Per controllare il segnale del modem GSM si può collegare quest'ultimo al PC usando il cavo seriale 9 poli M/F.

Al menù **Comm** selezionare "*GSM tools*" per visualizzare l'intensità del segnale e stabilire così la migliore collocazione dell'antenna.

| 🗖 GSM Tools 📃 🗖 🔀            |
|------------------------------|
| GSM Signal                   |
| Network Operator vodafone IT |

## COLLEGAMENTO REMOTO:

Per il collegamento remoto occorre che il computer dal quale ci si vuole collegare alla telemetria, sia dotato di modem GSM collegato alla porta seriale.

- 1. Sul software TLM-GSE 4 sotto la dicitura "Connection Type", selezionare "Remote Connection"
- 2. Al menù Comm selezionare "Serial Setup" e scegliere la porta Com del PC utilizzata

- 3. Dal menù a tendina "Stations" selezionare la postazione alla quale ci si vuole collegare
- 4. Sulla schermata principale premere il pulsante "*Connect*" e attendere il completamento della connessione (sulla barra di stato sarà visualizzata la dicitura "*Connection READY*")
- 5. A questo punto premere il pulsante "Run" per avviare l'acquisizione dei dati. A questo punto si avrà un funzionamento uguale a quello descritto al punto 6 del paragrafo precedente.

### ASCOLTO ALLARMI SMS:

In questa modalità il programma si predispone alla ricezione degli SMS di allarme provenienti da una o più postazioni:

- 1. Al menù **Comm** selezionare "Serial Setup" e scegliere la porta Com del PC utilizzata
- 2. Allo stesso menù selezionare "*Alarm Capture*" per aprire la finestra dove saranno visualizzati gli SMS in arrivo. Assicurarsi che compaia la scritta "Modem ready" e "Waiting for SMS".

| SMS | Capture                                                                |   |   |
|-----|------------------------------------------------------------------------|---|---|
|     |                                                                        |   |   |
|     | 2010/11/16 14:29:29 MODEM READY<br>2010/11/16 14:29:29 Waiting for SM5 | ^ |   |
|     |                                                                        |   |   |
|     |                                                                        |   |   |
|     |                                                                        |   |   |
|     |                                                                        |   |   |
|     |                                                                        | ~ |   |
|     | Stop Capture Close                                                     |   | ) |

#### **CREAZIONE DI UNA NUOVA POSTAZIONE**

- 1. Andare nella cartella dove è installato il programma TLM-GSE 4 (tipicamente C:\Programmi\ TLM-GSE)
- 2. Copiare e incollare il file di testo "config.cfg", rinominarlo con il nome che si vuole dare alla nuova postazione lasciando l'estensione .cfg
- 3. Aprire il nuovo file con un editor di testo e sulla prima riga scrivere il nome della postazione al posto della scritta "Default" e il **numero di telefono dati** della SIM inserita nella telemetria al posto della scritta "none".

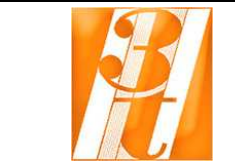

TLM-GSE4 caratteristiche telemetria GSE.doc

Rev.1 12/11/10 Pagina 5 di 5

#### **CONSULTAZIONE LISTA SMS DI ALLARME**

Tutti gli SMS di allarme ricevuti, vengono memorizzati in un file di testo nella cartella dove è installato il programma TLM-GSE 4 (tipicamente C:\Programmi\ TLM-GSE). Il file in questione è "messages.txt", consultabile con un editor di testo.